## How to upload SSUHS CEE 2024 Scorecard for B. Pharm?

(For the candidates who have already submitted online Application Form)

Step 1: Login to the Application portal using the same mobile number registered while applying online. Then click on "Admission".

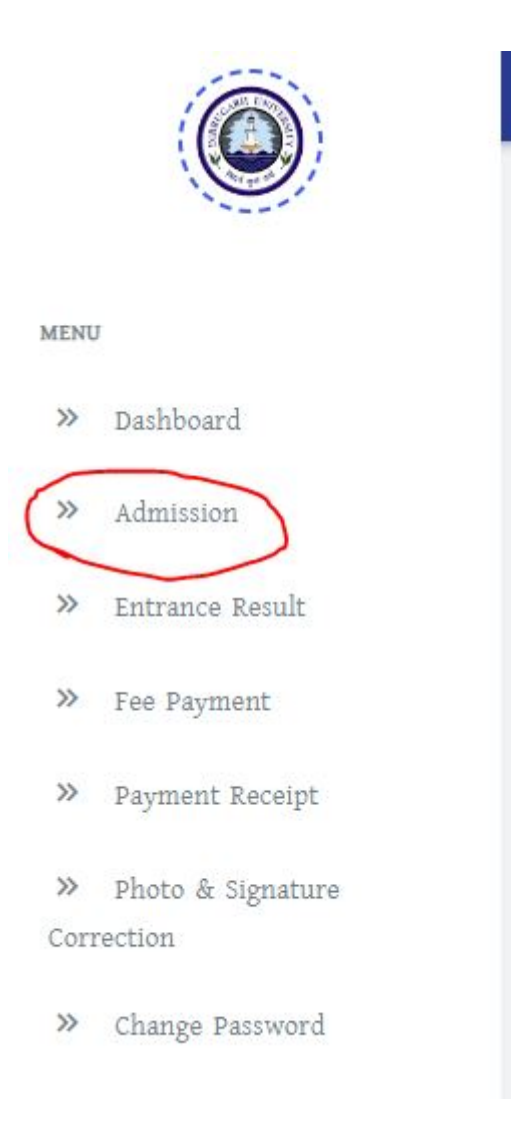

## Step 2: Click " Print Form"

| ADMISSION PANEL |                         |            |                    |
|-----------------|-------------------------|------------|--------------------|
| Ctop 1          | 789 2                   | Step 3     | Step 4             |
| Notifications   | Application Form Fillup | Print Form | Application Status |

## Step 3: Click "Upload SSUHS CEE 2024 Score Card"

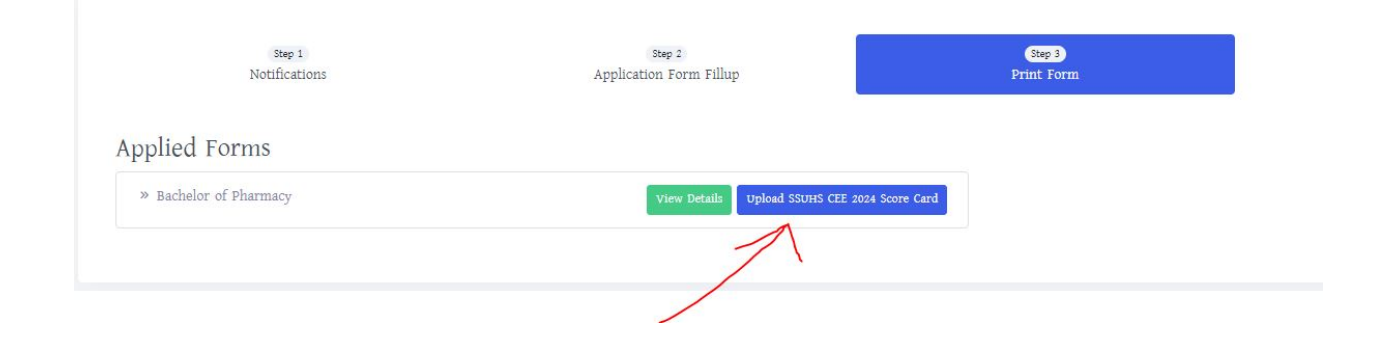

Step 4 : Choose the file and click "upload"

| SSUHS CEE 2024 | Score Card    |       |        |
|----------------|---------------|-------|--------|
| Upload Documen | t             |       |        |
| Choose File No | o file chosen |       |        |
| 1              |               |       |        |
| 1              |               | Close | Upload |